## Adding Student(s) to an Existing PowerSchool Parent Portal Account (use this option if you already have another student in district)

- 1. Go to the PowerSchool Parent Portal website: <u>https://woboe.powerschool.com/public</u>
- 2. Log into the existing PowerSchool Parent Portal account
- 3. Click Account Preferences from menu on left
- 4. Click Students tab
- 5. Click Add button on top right
- 6. Enter the Students name, Access ID, Access Password, and Relationship
- 7. Click OK

Note: Please contact the administrative assistant in your child's school if you do not have the access id's and passwords. This is different from your account username and password.

| IU                       |                                        |                            |         |
|--------------------------|----------------------------------------|----------------------------|---------|
| <i>l</i> ia              |                                        |                            | e i 📥 1 |
| Vavigation               | Account Preferences                    | s - Students               |         |
| Grades and<br>Attendance |                                        |                            |         |
| Grade History            | Profile Students                       | Add Student                |         |
| Attendance<br>History    | My Students                            | Student Access Information | Add     |
| Email<br>Notification    | To add a student to your Parent acco   | Student Name               |         |
| Teacher<br>Comments      | 1. Mia Moore                           | Access Password            |         |
| Student<br>Reports       |                                        | Relationship - Choose v    |         |
| Forms                    |                                        | Cancel OK                  |         |
| School Bulletin          |                                        |                            |         |
| Class<br>Registration    |                                        |                            |         |
| My Schedule              |                                        |                            |         |
| School<br>Information    |                                        |                            |         |
| Account<br>Preferences   | 8///////////////////////////////////// |                            |         |